# エラーバーグラフの作成

ワークシート上の Y エラーデータを使って、Y エラーバー付きのグラフを作成する操作を、Origin と Excel の場合に分けて 紹介します。順を追って比較することで、いかに Origin の操作は手数が少なく簡単であるかを実感できます。

※使用した各ソフトウェアのバージョン: Origin 2021b、Excel 2016

(Origin の場合)

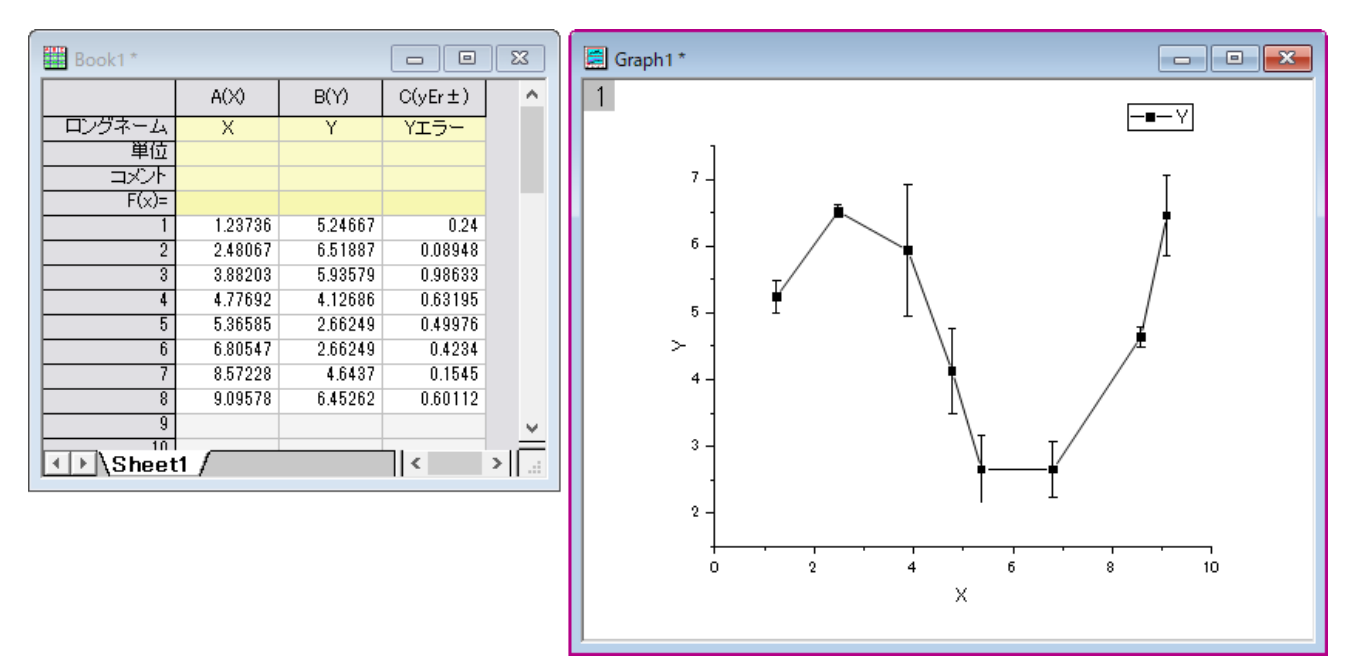

#### (Excel の場合)

|    | А       | В       | С       | D | E | F | G            | н  | 1 | J   |  |
|----|---------|---------|---------|---|---|---|--------------|----|---|-----|--|
| 1  | Х       | Y       | Yエラー    |   |   |   |              |    |   |     |  |
| 2  | 1.23736 | 5.24667 | 0.24    |   |   |   | Y            |    |   |     |  |
| 3  | 2.48067 | 6.51887 | 0.08948 | 8 |   |   |              |    |   |     |  |
| 4  | 3.88203 | 5.93579 | 0.98633 | 7 |   |   | -            |    |   | т   |  |
| 5  | 4.77692 | 4.12686 | 0.63195 | 6 |   |   |              |    |   | 7   |  |
| 6  | 5.36585 | 2.66249 | 0.49976 | 5 | I |   | $\mathbb{N}$ |    |   | /-  |  |
| 7  | 6.80547 | 2.66249 | 0.4234  | 4 |   |   |              |    |   | ž – |  |
| 8  | 8.57228 | 4.6437  | 0.1545  | 3 |   |   | 1            | тт |   |     |  |
| 9  | 9.09578 | 6.45262 | 0.60112 | 2 |   |   |              |    |   |     |  |
| 10 |         |         |         | 1 |   |   |              |    |   |     |  |
| 11 |         |         |         | 1 |   |   |              |    |   |     |  |
| 12 |         |         |         |   | ) | 2 | 4            | 6  | 8 | 10  |  |
| 13 |         |         |         |   |   |   |              |    |   |     |  |

# Origin の場合

1. XY データの隣にエラーバー用のデータを用意し、エラーデータが入力されている列をクリックして表示されるミニツール バーで「Y エラーとして設定」を選択して列の属性を設定します。

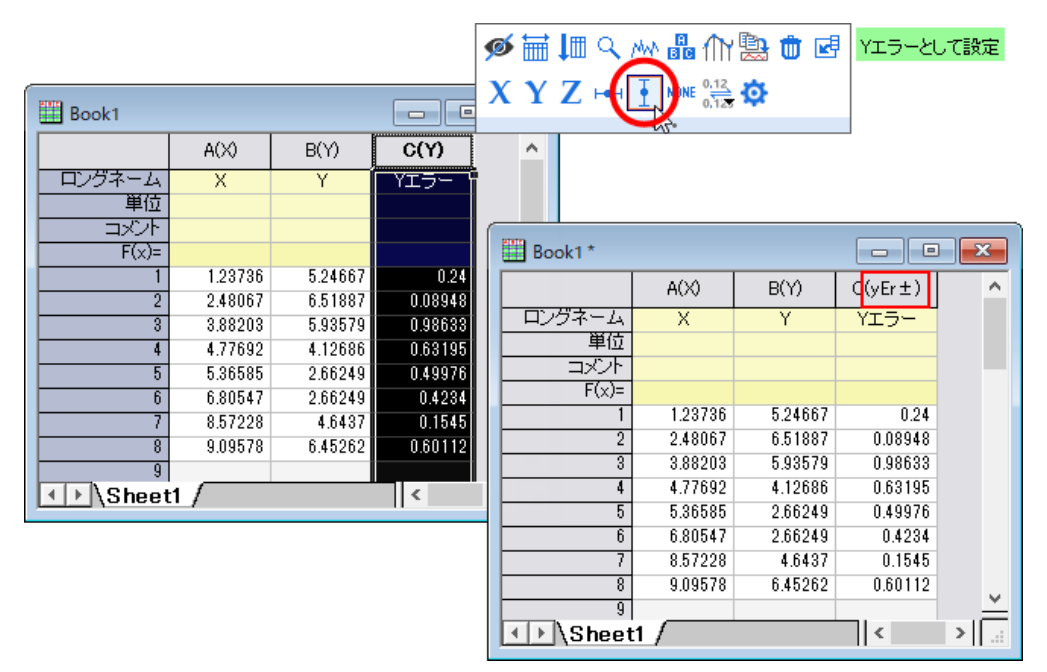

2. Y データとエラーデータの列を選択して、「作図」メニューから作図したいグラフの形式を選択します。ここでは、「基本の 2D グラフ:線+シンボル」を選択します。

| Book1 *                                |                    |                    |                    |          |                   |            |              |                |             |                   |                                                     |                     |      |
|----------------------------------------|--------------------|--------------------|--------------------|----------|-------------------|------------|--------------|----------------|-------------|-------------------|-----------------------------------------------------|---------------------|------|
|                                        | A(X)               | B(Y)               | C(yEr±)            | <u>^</u> |                   |            |              |                |             |                   |                                                     |                     |      |
| 単位                                     | ^                  |                    | 11)-               |          |                   |            |              |                |             |                   |                                                     |                     |      |
| ۲_ــــــــــــــــــــــــــــــــــــ |                    |                    |                    |          |                   |            |              |                |             |                   |                                                     |                     |      |
| 1                                      | 1.23736 2.48067    | 5.24667<br>6.51887 | 0.24<br>0.08948    |          |                   |            |              |                |             |                   |                                                     |                     |      |
| 3                                      | 3.88203<br>4.77692 | 5.93579<br>4 12686 | 0.98633<br>0.63195 |          |                   |            |              |                |             |                   |                                                     |                     |      |
| 5                                      | 5.36585            | 2.66249            | 0.49976            |          |                   |            |              |                |             |                   |                                                     |                     |      |
| 7                                      | 作図(P)              | 列(C)               | ワークシート(ル           | 0 フォーマッ  | ト(O) 解析(A         | 、<br>統計(S) | イメージ(1)      | ツール(T) ま       | 景境設定(R)     | 接続(N)             | ウィンドウ(W)                                            | SNS(L) /            | へルプい |
| 9<br>10<br>10<br>10                    | 🕑 最                | 近使用し               | たもの                |          |                   |            | ŦŦŦ          | μĤ             | 11111       |                   | , <mark>, , , , , , , , , , , , , , , , , , </mark> |                     |      |
|                                        | - <u>小</u> 基       | 本の2Dグ<br>数区分/車     | ラフ                 | 散布図      | ●<br>散布図(中<br>心軸) | 列散布図       | YIƏ-/(-      | X·Y I5-/(<br>_ | エラーバンド      | t<br>散布図 + ·<br>グ | -                                                   | 。<br>ト カラーマッ        | ップ た |
|                                        | 統                  | 清十                 |                    | $\sim$   | لى                | -ک         | $\checkmark$ | $\mathcal{M}$  | $\ge$       | XX                | •                                                   |                     |      |
|                                        | 等                  | 高線図                |                    | 折れ線      | 水平階段              | 垂直階段       | スプライン        | 線+シンボル<br>ト    | 線系          | 前-後               | 2点線分                                                | 3点線分                | 分    |
|                                        | 💮 特                | 殊グラフ               |                    |          | 132               |            |              |                | 。<br>線+シンボル |                   |                                                     |                     |      |
|                                        | <u>※</u> 参力        | テゴリカル              |                    |          |                   | 楼栋         |              |                | 選択データを      | 「線+シンボル           | リグラフとして作<br>∃ └── ̄ ̄                               | 図します。<br>  <b> </b> |      |

### 3. エラーバー付きのグラフが作成されます。

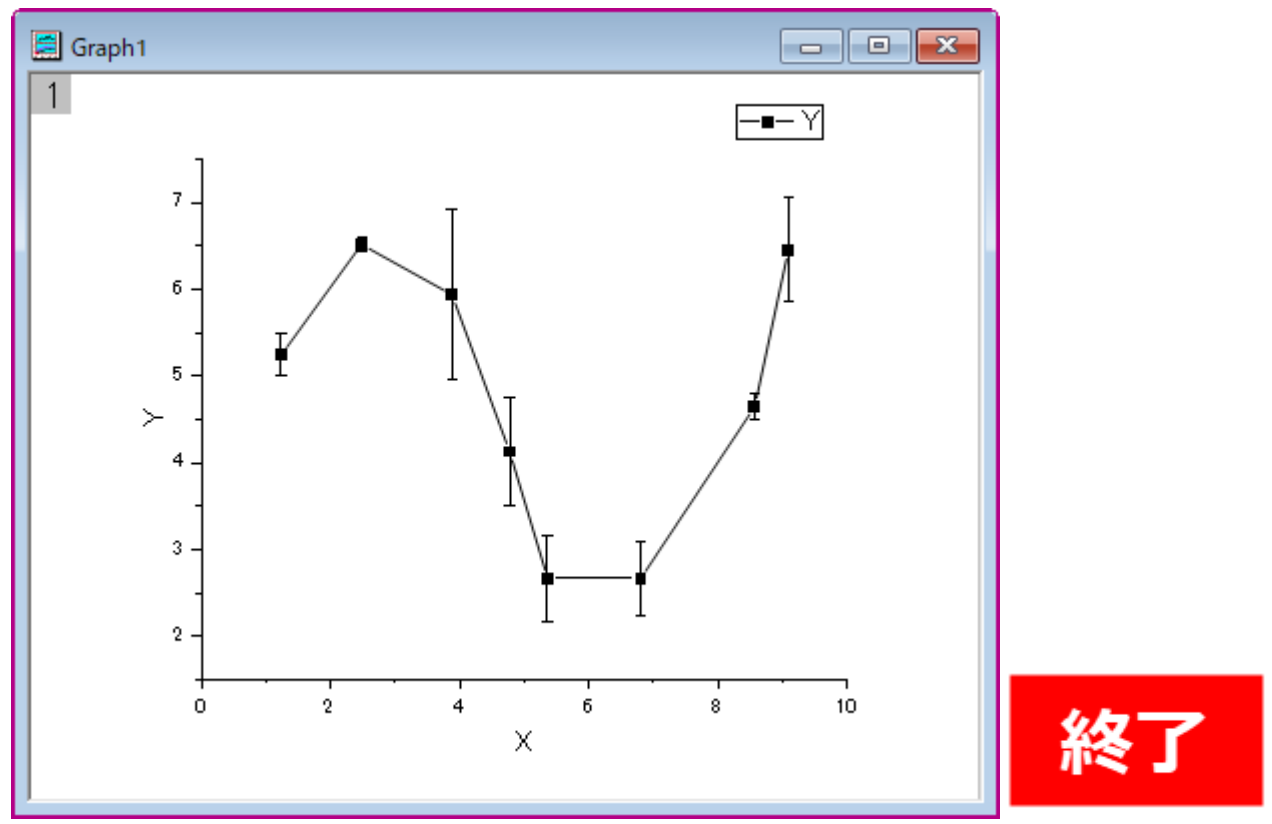

(補足) Y エラーバーの方向を正または負のみにしたい場合、エラーバー上でダブルクリックして開く作図の詳細ダイアログ で設定できます。

| ■ 作図の詳細 - プロット属性                                                                                                    | ?                       | ×  |
|----------------------------------------------------------------------------------------------------|-------------------------|----|
| <ul> <li>Craph1</li> <li>Craph1</li> <li>Crapt1</li> <li>Crapt1</li> <li>Crapt1</li> <li>Crapt1</li> <li>Crapt2</li> <li>Crapt2<td>)<br/>)</td><td>~</td></li></ul> | )<br>)                  | ~  |
| 通過率(T)     0 ÷ %       作図形式(T):     エラーバー     >>     ワークブック     OK     キャンセル(の)                                                                                                    | ☑ 自動<br>C) 適用( <i>i</i> | 4) |

また、1 つの Y データに複数のエラーバーデータを設定することもできます。

### Excel の場合

1. XY データとエラーバー用のデータを用意し、XY データのみ選択して Excel のリボンの「挿入:おすすめグラフ」をクリックします。

| E                                  | ਰ ਙਾ ੇ                            |             |                                        |      |                   |                 |                            |                                              | Во              |
|------------------------------------|-----------------------------------|-------------|----------------------------------------|------|-------------------|-----------------|----------------------------|----------------------------------------------|-----------------|
| ファ                                 | イルホーム                             | 4 挿入        | ページレイア                                 | ウト 数 | 侙 テータ             | 校閲              | 表示                         | ♀ 実行した!                                      | い作業を入力し         |
| していていていていていていていていていています。<br>ビボ・フーン | ク レー おすすめ<br>ット おすすめ<br>ブル ピボットテー | ウテーブル<br>ブル | <ul> <li>画像 オンラ</li> <li>画像</li> </ul> |      | 🚆 ストア<br>🎝 マイ アドイ | ا<br>ک<br>۲ ۲ ۲ | <b>レクタン</b><br>おすすめ<br>グラフ | II * III * i'i<br>X * ili * iîi<br>) * ⊡ * ☆ |                 |
|                                    | 7 77                              |             |                                        |      | 211               |                 | tada                       | ,,,,,<br>,,,,,,,,,,,,,,,,,,,,,,,,,,,,,,,,    | -               |
| A1                                 | Ψ.                                | : ×         | √ f <sub>x</sub>                       | X    |                   |                 | 03990<br>データを              | か変的に見せるお                                     | 潅かのグラ           |
|                                    | А                                 | В           | С                                      | D    | E                 | F               | フを紹介                       | する機能です。                                      | I               |
| 1                                  | Х                                 | Y           | Yエラー                                   |      |                   |                 | ワークシ<br>ンをクリッ              | ートでデータを選び<br>ックするだけで、デー                      | 、このボタ<br>-タに適した |
| 2                                  | 1.23736                           | 5.24667     | 0.24                                   |      |                   |                 | 一連のグラフが示されます               |                                              | ,               |
| 3                                  | 2.48067                           | 6.51887     | 0.08948                                |      |                   |                 | -                          |                                              |                 |
| 4                                  | 3.88203                           | 5.93579     | 0.98633                                |      |                   |                 |                            |                                              |                 |
| 5                                  | 4.77692                           | 4.12686     | 0.63195                                |      |                   |                 |                            |                                              |                 |
| 6                                  | 5.36585                           | 2.66249     | 0.49976                                |      |                   |                 |                            |                                              |                 |
| 7                                  | 6.80547                           | 2.66249     | 0.4234                                 |      |                   |                 |                            |                                              |                 |
| 8                                  | 8.57228                           | 4.6437      | 0.1545                                 |      |                   |                 |                            |                                              |                 |
| 9                                  | 9.09578                           | 6.45262     | 0.60112                                |      |                   |                 |                            |                                              |                 |
| 10                                 |                                   |             |                                        |      |                   |                 |                            |                                              |                 |

2. 「グラフの挿入」ダイアログが開いたら、グラフタイプを選択します。ここでは、「散布図」を選択して「OK」ボタンをクリックします。

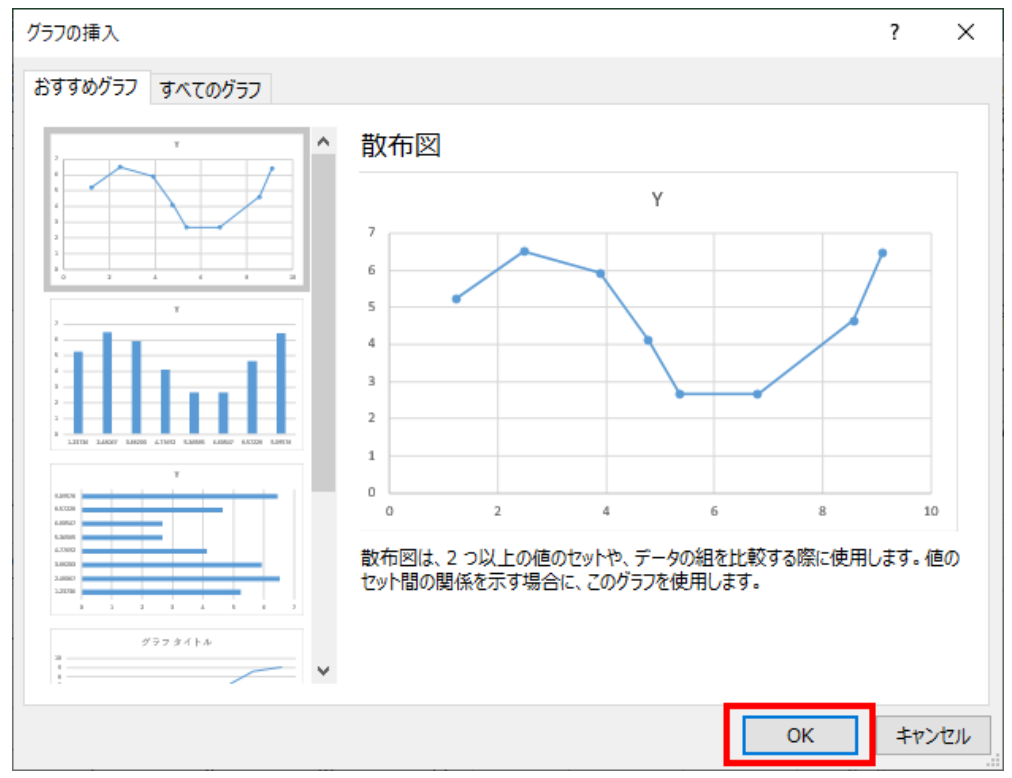

#### 3. グラフが作図されます。

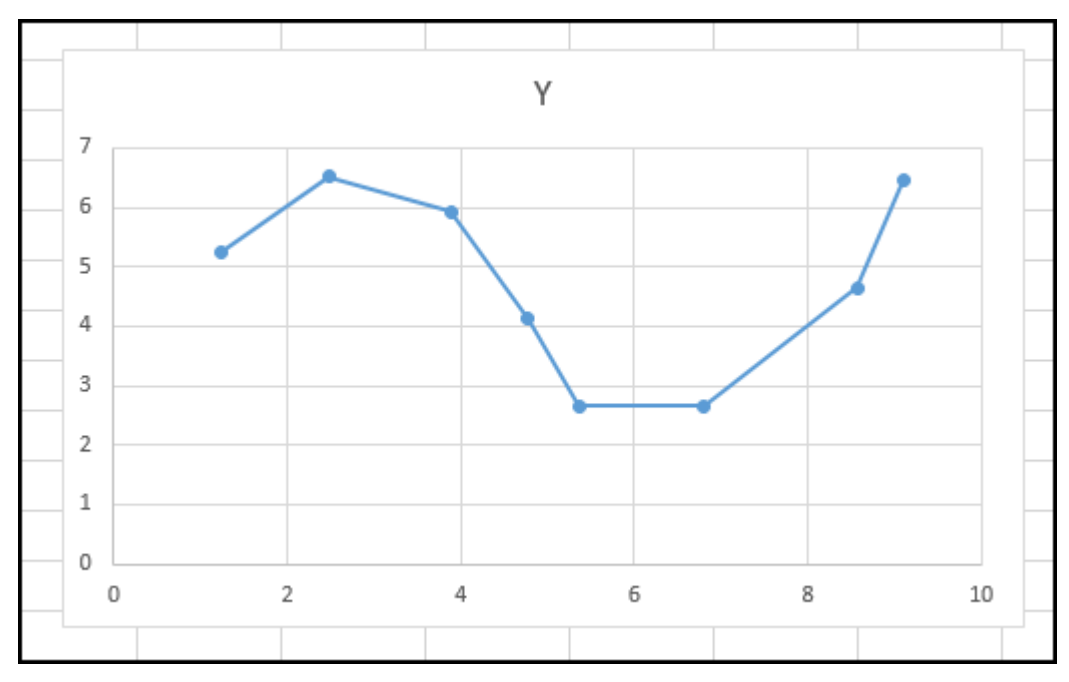

4. グラフの余白をクリックし、Excel のリボンから「デザイン:グラフ要素を追加:誤差範囲:その他の誤差範囲オプション」をクリックします。

| E          | □ 「う · ♂ · =  |                        |                       |                                       |                    |                 |                |     |    |     |          |    |
|------------|---------------|------------------------|-----------------------|---------------------------------------|--------------------|-----------------|----------------|-----|----|-----|----------|----|
| ידר        | イル            | ℼ−ム                    | 挿                     | x /                                   | ページレイス             | アウト 娄           | 数式 ラ           | データ | 校閲 | 表示  | デザイン     | 書式 |
| グラフ<br>を追  | /要素           | 「「」」<br>クイック<br>ノイアウト・ | •<br>•<br>•<br>•<br>• |                                       | Ż                  |                 |                |     |    | Ň   |          | İ. |
| <u>ldh</u> | 軸( <u>X</u>   | )                      | •                     |                                       |                    |                 |                |     |    | グラフ | フスタイル    |    |
| Ш          | 軸ラベ           | UL( <u>A</u> )         | •                     | x v                                   | f_x                |                 |                |     |    |     |          |    |
| đb         | グラフ           | タイトル( <u>C</u> )       | •                     |                                       |                    |                 |                |     |    |     |          |    |
| ilis       | データ           | · ラベル( <u>D</u> )      | +                     |                                       | С                  | D               | E              | Ξ   | F  | G   | ì        | H  |
| LdL,       | データ           | ・テーブル(B                | 3) → -                | ΓY                                    | - = -              | 0-              |                |     |    |     |          |    |
| db         | 誤差            | 範囲( <u>E</u> )         | - •                   | ± ₽                                   | なし(N)              |                 |                |     |    |     | Ŷ        |    |
| 讍          | 目盛            | 禄( <u>G</u> )          | ×.                    | E E                                   | -0-0 ( <u>11</u> ) |                 |                |     |    |     |          |    |
| ₫          | 凡例(           | ( <u>L</u> )           | - 1                   | E E                                   | 標進誤影               | Ē(S)            |                |     |    |     |          |    |
| Ø          | 線( <u>I</u> ) |                        | - 1-                  | 121 -                                 |                    | _(/             |                | /   |    |     |          |    |
| 2          | 近似的           | 曲線( <u>T</u> )         | •                     | 5%<br>면면                              | パーセン:              | テージ( <u>P</u> ) |                |     |    |     | <hr/>    |    |
| 00         | 0−צ           | ウ( <u>U</u> )          | - 1                   |                                       |                    |                 |                | -   |    |     | <b>X</b> |    |
| 8          | 8.5           | 7228                   | 4.6                   | 0<br>번 <sup>번</sup><br>문 <sup>번</sup> | 標準偏差               | 틒( <u>D</u> )   |                | -   |    |     |          |    |
| 9          | 9.0           | 9578                   | 6.45                  | Æ                                     | の他の誤差              | 範囲オプショ          | ョン( <u>M</u> ) | N   |    |     | -        |    |
| 10         |               |                        |                       |                                       |                    |                 |                | 2   |    |     |          |    |

5. 画面右側に開く「誤差範囲の書式設定」で「誤差範囲のオプション」の矢印をクリックして、Y 誤差範囲を選択しま す。そして、「誤差範囲」の「ユーザ設定」を選択して「値の指定」ボタンをクリックします。

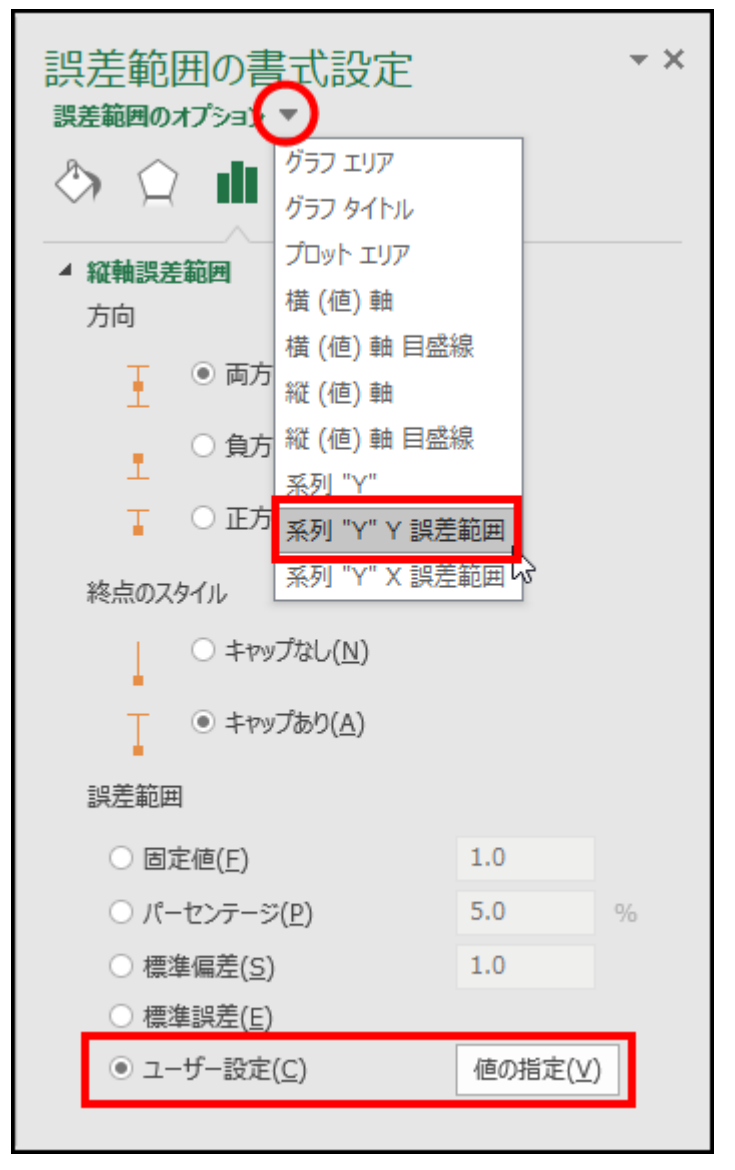

6. 開いたダイアログで「正の誤差の値」、「負の誤差の値」に Y エラーデータのセル範囲を設定します。ここでは、正と負の方向で同じセル範囲(C2:C9)を指定しています。「OK」ボタンをクリックします。

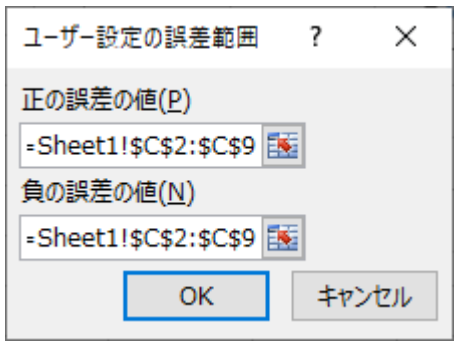

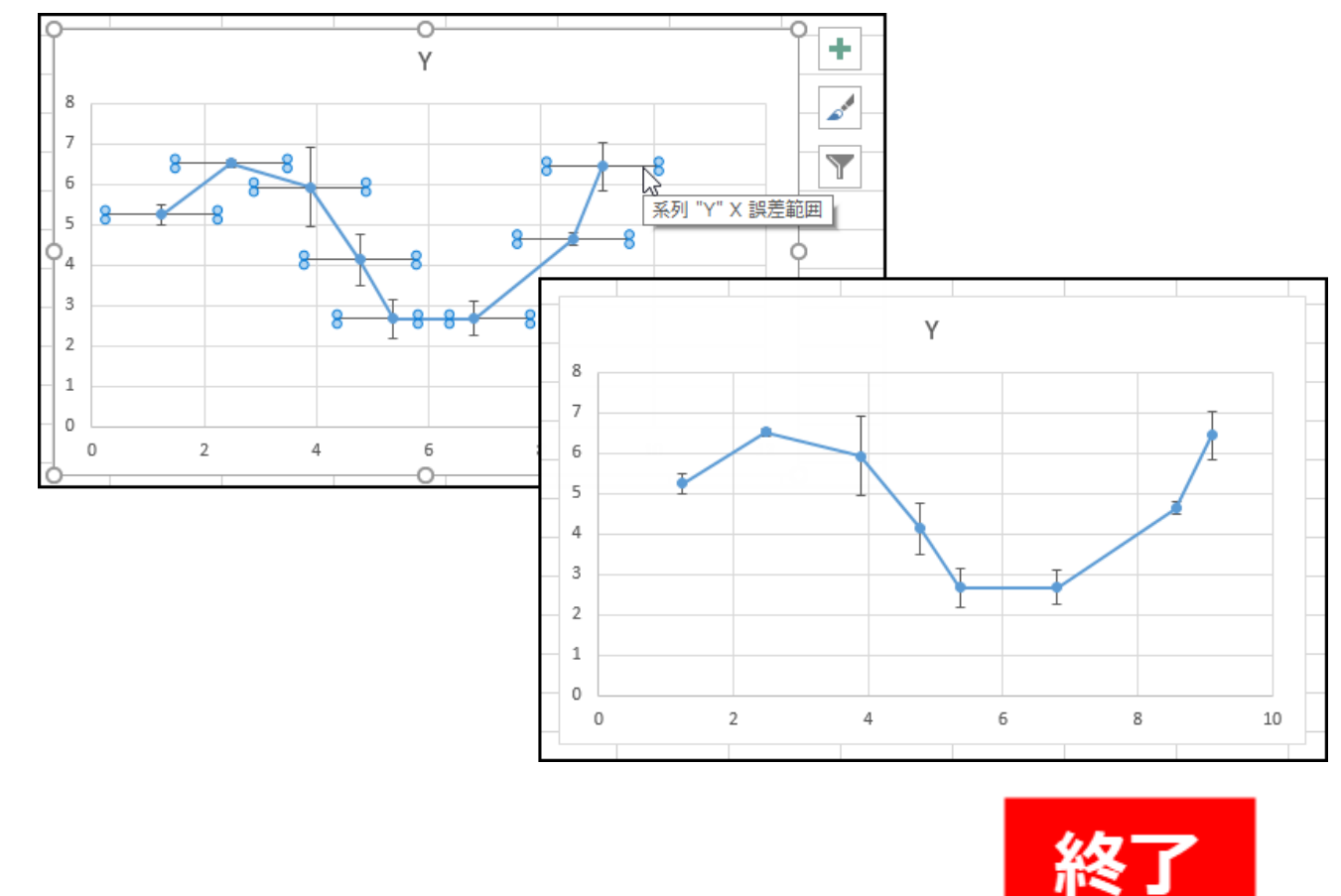

7. グラフ上の X エラーバーは不要なので、クリックして選択し、キーボードの Delete キーを押して削除したら完成です。

# まとめ

Excel の場合、グラフを作成してからエラーバーを追加し、さらにエラーデータの範囲を指定する、という工程を踏む必要があり、どうしても手数が多くなってしまいます。

Origin の場合は、列属性の設定さえすれば自動でエラーバーが付くので、かなり短い手順で作図が完了し、さらにエラー バーの表示オプションも豊富なこともわかりました。

また、今回は作図時に一括でエラーバーを作図する方法をご紹介しましたが、作図済みのグラフにエラーバーを追加する こともできます。詳細は以下のページをご参照ください。

https://www.lightstone.co.jp/origin/archives/layer\_contents.html#error